MGate 5103 Tech Note

Moxa Technical Support Team <u>support@moxa.com</u>

# Swapping the Byte Order in a Siemens PLC or Allen-Bradley PLC With the MGate 5103

Copyright © 2020 Moxa Inc.

Released on Feburary 25, 2020

#### About Moxa

Moxa is a leading manufacturer of industrial networking, computing, and automation solutions. With over 25 years of industry experience, Moxa has connected more than 30 million devices worldwide and has a distribution and service network that reaches customers in more than 70 countries. Moxa delivers lasting business value by empowering industry with reliable networks and sincere service for automation systems. Information about Moxa's solutions is available at <u>www.moxa.com</u>. You may also contact Moxa by email at <u>info@moxa.com</u>.

#### How to Contact Moxa

Tel: +886-2-8919-1230 Fax: +886-2-8919-1231

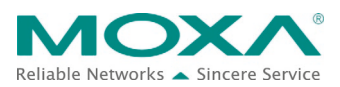

# MGate 5103 Tech Note

#### 1. Introduction

The data byte order usually differ from one PLC to the next one. Siemens PLC uses Big Endian byte order, while Allen-Bradley PLC uses Little Endian byte order. The byte order must be swapped in order to obtain the correct value in the different types of PLCs. This tech note demonstrates how to swap the byte order in a Siemens PLC or Allen-Bradley PLC.

# 2. System Topology

The figure below demonstrates the topology when using the MGate 5103 to convert data between PROFINET and Ethernet/IP protocols. The PC runs RSLogix 5000 to configure and monitor the Allen-Bradley PLC and runs TIA Portal V14 to configure and monitor Siemens PLC.

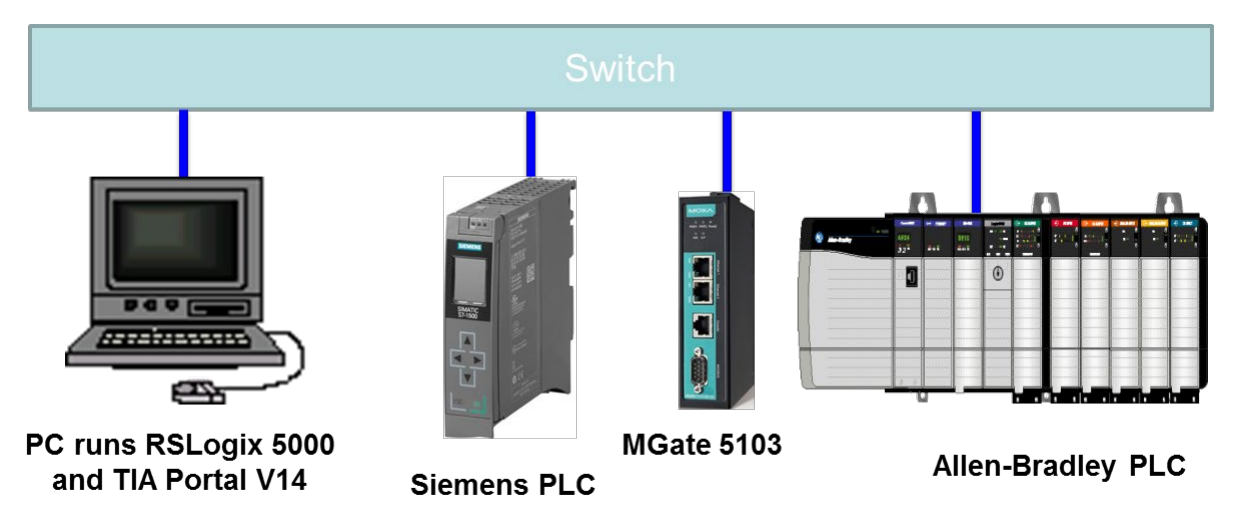

## 3. MGate 5103 Settings

Log in to the MGate 5103's web console, and then configure the following settings.

#### **3.1. Protocol Conversion**

Under the **Protocol Conversion** settings, select **PROFINET IO Device** as Role1 and **EtherNet/IP Adapter** as Role2.

#### Protocol Conversion

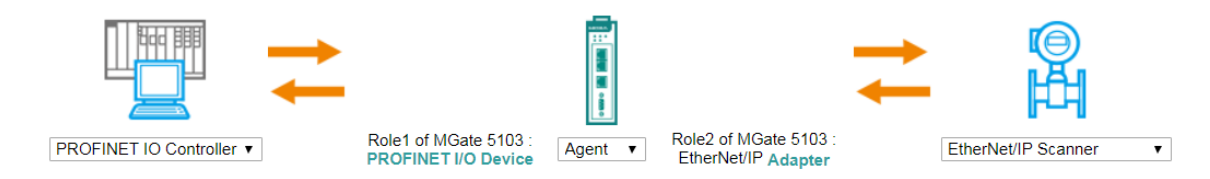

Copyright © 2020 Moxa Inc.

Page 2 of 10

# MGate 5103 Tech Note

#### **3.2. PROFINET Settings**

Under **PROFINET Settings**, set **Device Name** to **mgate-dev**.

#### **PROFINET** Settings

|                                         | <b>O</b>                                     |                                               |                                      |
|-----------------------------------------|----------------------------------------------|-----------------------------------------------|--------------------------------------|
| Your device :<br>PROFINET IO Controller | Role 1 of MGate 5103 :<br>PROFINET IO Device | Role 2 of MGate 5103 :<br>EtherNet/IP Adapter | Your device :<br>EtherNet/IP Scanner |
| Configuration<br>Device Name            | mgate-dev                                    |                                               |                                      |

#### **3.3. EtherNet/IP Settings**

Under EtherNet/IP Settings, set I/O data size configuration under Connection1 Adapter Settings to User defined. Also, set  $O \rightarrow T$  data (Output) size and  $T \rightarrow O$ (Input) data size at 4 bytes.

| Connection1 Adapter Settings |                       |                 |
|------------------------------|-----------------------|-----------------|
| O → T instance               | 100                   |                 |
| T → O instance               | 110                   |                 |
| I/O data size configuration  | User defined <b>v</b> |                 |
| O → T (Output) data size     | 4                     | (0 - 496 bytes) |
| T → O (Input) data size      | 4                     | (0 - 496 bytes) |

# 4. Siemens PLC Settings

In this demonstration, Siemens PLC S7-1513 is connected to the MGate 5103. Use TIA Portal V14 to configure the Siemens PLC as follows:

(1) MGate device setting:

Insert Input 4 Bytes into Slot 1 and Output 4 Bytes into Slot 2.

## MGate 5103 Tech Note

| d devices → mgate-dev [Moxa PROFINET Device 0202] |              |      |           |                 |                  |  |  |
|---------------------------------------------------|--------------|------|-----------|-----------------|------------------|--|--|
|                                                   | 🛃 Topology v | iew  | h Netwo   | rk view         | Device view      |  |  |
| Device overview                                   |              |      |           |                 |                  |  |  |
| Module                                            | Rack         | Slot | I address | Q address       | Туре             |  |  |
| <ul> <li>mgate-dev</li> </ul>                     | 0            | 0    |           |                 | Moxa PROFINET De |  |  |
| ► PN-IO                                           | 0            | 0 X1 |           |                 | mgate-dev        |  |  |
| Input 004 Byte_1                                  | 0            | 1    | 03        |                 | Input 004 Byte   |  |  |
| <ul> <li>Output 004 Byte_1</li> </ul>             | 0            | 2    |           | <mark>03</mark> | Output 004 Byte  |  |  |
|                                                   | 0            | 3    |           |                 |                  |  |  |

#### (2) OB1 Program:

Use the **SWAP** function block to change the order of the bytes.

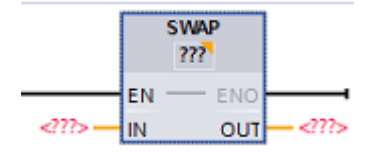

Select the data type of the function block from the **???** dropdown list.

The conversion scenario will be as below:

A. Word data type will convert IN 0x0A 0x0B to OUT 0x0B 0x0A, which is Byte Swap.

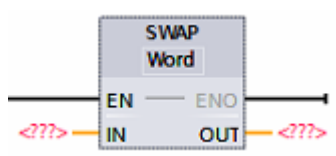

B. DWord data type will convert IN 0x0A 0x0B 0x0C 0x0D to OUT 0x0D 0x0C 0x0B 0x0A, which is Byte and Word Swap.

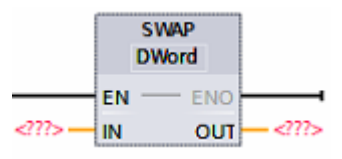

An example of the Ladder program is shown below:

(1) Output Double Word to Output Module.

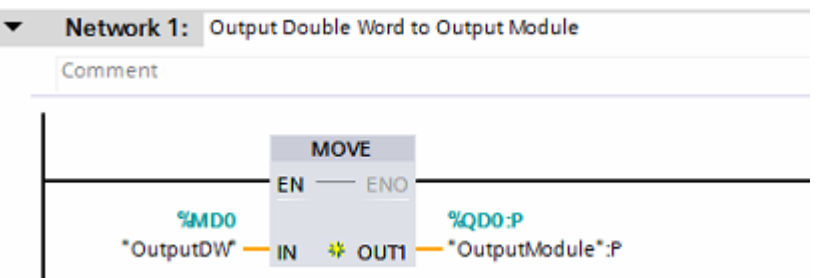

(2) Use DWord data type SWAP, which is Byte and Word Swap, to swap the

Copyright © 2020 Moxa Inc.

## MGate 5103 Tech Note

#### Input Module value.

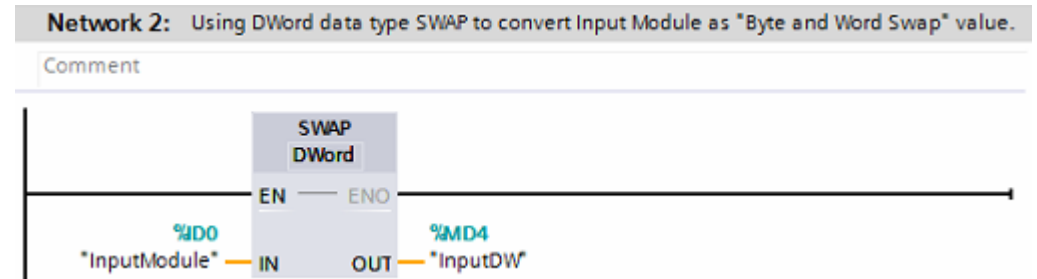

# (3) Use Word data type SWAP, which is **Byte Swap**, to swap the **Input Module** value.

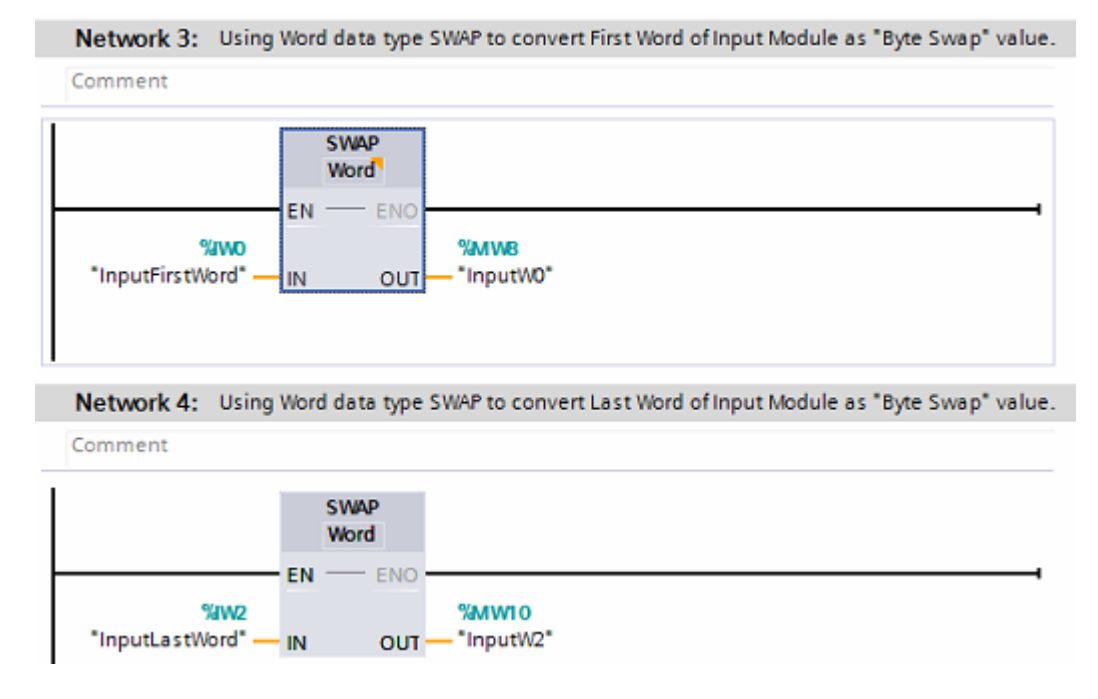

# 5. Allen-Bradley PLC Settings

In this demonstration, Allen-Bradley ControlLogix PLC is connected to the MGate 5103. Use RSLogix 5000 to configure the Allen-Bradley PLC as follows:

(1) MGate device setting:

Set MGate's **Exclusive Owner Connections Input** size to 2 INT and **Output Size** to 2 INT.

# MGate 5103 Tech Note

| Module Definition                                     |                                        |      |      |  |  |  |
|-------------------------------------------------------|----------------------------------------|------|------|--|--|--|
| Revision: 1                                           | -                                      | 2 🌲  | ]    |  |  |  |
| Electronic Keying: Compa                              | Electronic Keying: Compatible Module 👻 |      |      |  |  |  |
| Connections:                                          |                                        |      |      |  |  |  |
| Name                                                  |                                        | Size |      |  |  |  |
| Exclusive Owner                                       | Input:                                 | 2    | INT  |  |  |  |
|                                                       | Output:                                | 2    |      |  |  |  |
|                                                       |                                        |      |      |  |  |  |
|                                                       |                                        |      |      |  |  |  |
|                                                       |                                        |      |      |  |  |  |
|                                                       |                                        |      |      |  |  |  |
| The disabled controls cannot be changed while online. |                                        |      |      |  |  |  |
| ОК                                                    | Cano                                   | el   | Help |  |  |  |

(2) MainRoutine Program setting:

Use the **SWPB** function block to swap the bytes order of a value.

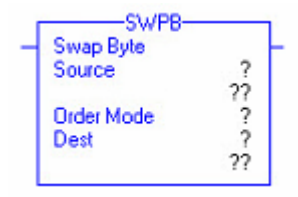

The explanation of **Order Mode** when **Source** and **Dest** data types are **DINT**:

a. **REVERSE** Order Mode, which is **Byte and Word Swap**, will swap from **Source 0x0A 0x0B 0x0C 0x0D** to **Dest 0x0D 0x0C 0x0B 0x0A**.

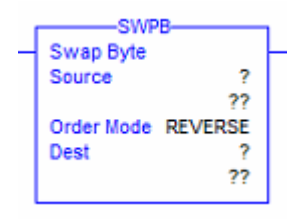

b. WORD Order Mode, which is Word Swap, will swap from Source 0x0A 0x0B 0x0C 0x0D to Dest 0x0C 0x0D 0x0A 0x0B.

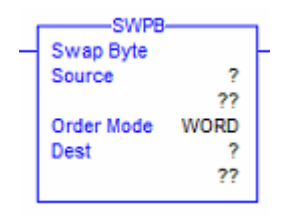

Copyright © 2020 Moxa Inc.

Page 6 of 10

#### MGate 5103 Tech Note

c. **HIGH/LOW** Order Mode, which is **Byte Swap**, will swap from **Source 0x0A 0x0B 0x0C 0x0D** to **Dest 0x0B 0x0A 0x0D 0x0C**.

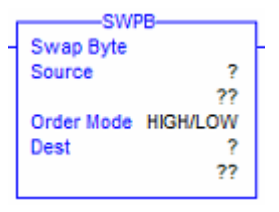

The explanation of **Order Mode** when **Source** and **Dest** data types are **INT**:

**HIGH/LOW** or **REVERSE** Order Mode is Byte Swap, will swap from Source 0x0A 0x0B to Dest 0x0B 0x0A.

An example of the Ladder program is shown below:

(1) Rung 0: Use **REVERSE** and **HIGH/LOW** Order Mode to swap **INT** data.

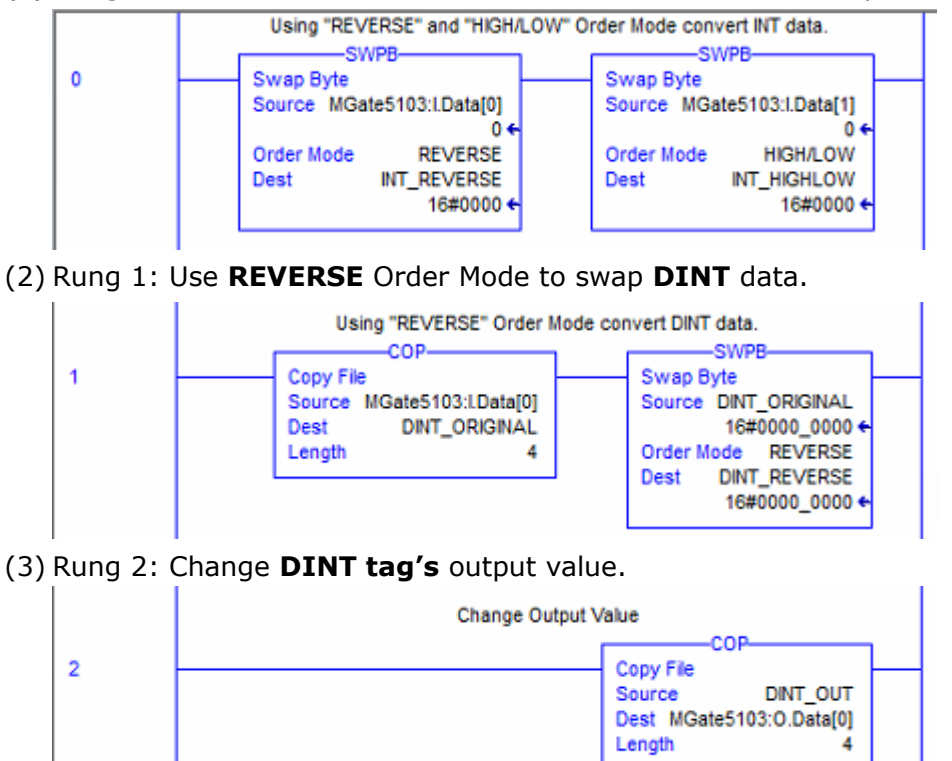

# 6. Communication Test

#### 6.1. PROFINET IO Controller --> EtherNet/IP Scanner

Under the **TIA Portal Watch** table, change the value of **OutputDW** to 0x1234\_5678.

| SWAP1500 → PLC_1 [CPU 1513-1 PN] → Watch and force tables → Watch table_1 |                         |            |         |                |               |              |   |   |
|---------------------------------------------------------------------------|-------------------------|------------|---------|----------------|---------------|--------------|---|---|
|                                                                           |                         |            |         |                |               |              |   |   |
| Ý                                                                         | # # ⊮ Lo 9, 9, 27 °° °° |            |         |                |               |              |   |   |
|                                                                           | i                       | Name       | Address | Display format | Monitor value | Modify value | 9 | - |
| 1                                                                         |                         | "OutputDW" | %MD0    | Hex            | 16#1234_5678  | 16#1234_5678 |   |   |

Under the MGate's **I/O Data View**, select **PROFINET IO Controller --> EtherNet/IP Scanner** data flow. The first four bytes are shown as 0x12, 0x34, 0x56, and 0x78.

# • I/O Data View

Auto refresh

Data flow direction PROFINET IO Controller --> EtherNet/IP Scanner ▼

| Internal Address | 00 | 01 | 02 | 03 | 04 | 05 |
|------------------|----|----|----|----|----|----|
| 0000h            | 12 | 34 | 56 | 78 | 00 | 00 |
| 0010h            | 00 | 00 | 00 | 00 | 00 | 00 |
| 0020h            | 00 | 00 | 00 | 00 | 00 | 00 |
|                  |    |    |    |    |    |    |

Under the RSLogix 5000 monitor tags, the MGate's input data [0] obtains the value of 0x3412 and input data [1] obtains the value of 0x7856.

| Controller Tags - Swap5103(controller) |                                    |                |         |               |  |  |
|----------------------------------------|------------------------------------|----------------|---------|---------------|--|--|
| Scope: 🛐 Swap5103 👻 Sho                | Scope: 🛅 Swap5103 👻 Show: All Tags |                |         |               |  |  |
| Name 🔡 🛆                               | Value 🔸                            | Force Mask 🛛 👇 | Style   | Data Type     |  |  |
| E-DINT_ORIGINAL                        | 16#7856_3412                       |                | Hex     | DINT          |  |  |
| ────────────────────────────────────   | 16#1234_5678                       |                | Hex     | DINT          |  |  |
| ⊞-INT_HIGHLOW                          | 16#5678                            |                | Hex     | INT           |  |  |
| ────────────────────────────────────   | 16#1234                            |                | Hex     | INT           |  |  |
| - MG ate5103:1                         | {}                                 | {}             |         | _03DF:MGate_7 |  |  |
| -MGate5103:I.ConnectionFa              | 0                                  |                | Decimal | BOOL          |  |  |
| - MGate5103:I.Data                     | {}                                 | {}             | Decimal | INT[2]        |  |  |
| MGate5103:I.Data[0]                    | 16#3412                            |                | Hex     | INT           |  |  |
| MGate5103:I.Data[1]                    | 16#7856                            |                | Hex     | INT           |  |  |
| ⊞ MGate5103:0                          | {}                                 | {}             |         | _03DF:MGate_7 |  |  |
| ■ DINT_OUT                             | 16#0000_0000                       |                | Hex     | DINT          |  |  |

Copyright © 2020 Moxa Inc.

# MGate 5103 Tech Note

When using **REVERSE** or **HIGH/LOW** Order Mode, input data [0] is swapped to 0x1234 and input data [1] swapped to 0x5678.

|          | Using "REVERSE" and "HIGH/LO             | W" Order Mode convert INT data. |
|----------|------------------------------------------|---------------------------------|
| 0        | Swap Byte                                | Swap Byte                       |
| <b>1</b> | Source MGate5103:LData[0]                | Source MGate5103:I.Data[1]      |
|          | 13330 €<br>Order Mode REVERSE            | 30806 ←<br>Order Mode HIGH/LOW  |
|          | Dest INT_REVERSE<br>16#1234 <del>•</del> | Dest INT_HIGHLOW<br>16#5678 +   |
|          |                                          |                                 |

#### 6.2. PROFINET IO Controller <-- EtherNet/IP Scanner

Under the RSLogix 5000 monitor tags, change the value of the DINT\_OUT tag to 0x1234\_5678.

| Controller Tags - Swap5103(controller) |                                                                                                    |                                                                       |                                                                                                    |                                                         |                                                                                                    |  |
|----------------------------------------|----------------------------------------------------------------------------------------------------|-----------------------------------------------------------------------|----------------------------------------------------------------------------------------------------|---------------------------------------------------------|----------------------------------------------------------------------------------------------------|--|
| Scope: 👔 Swap5103 👻 Show: All Tags 👻 🗸 |                                                                                                    |                                                                       |                                                                                                    |                                                         |                                                                                                    |  |
| Name                                   | A 82                                                                                                    | Value 🔶                                                               | Force Mask 🛛 🔦                                                                                                    | Style                                                   | Data Type [                                                                                                    |  |
|                                        |                                                                                                    | 16#7856_3412                                                          |                                                                                                    | Hex                                                     | DINT                                                                                                    |  |
|                                        |                                                                                                    | 16#1234_5678                                                          |                                                                                                    | Hex                                                     | DINT                                                                                                    |  |
| E-INT_HIGHLOW                          |                                                                                                    | 16#5678                                                               |                                                                                                    | Hex                                                     | INT                                                                                                    |  |
| ⊞-INT_REVERSE                          |                                                                                                    | 16#1234                                                               |                                                                                                    | Hex                                                     | INT                                                                                                    |  |
| ± MGate5103:I                          |                                                                                                    | {}                                                                    | {}                                                                                                    |                                                         | _03DF:MGate_7                                                                                                    |  |
| ± MGate5103:0                          |                                                                                                    | []                                                                    | {}                                                                                                    |                                                         | _03DF:MGate_7                                                                                                    |  |
| E-DINT_OUT                             |                                                                                                    | 16#1234_5678                                                          |                                                                                                    | Hex                                                     | DINT                                                                                                    |  |
|                                        | Controller Tags - Swap51           Scope:         ① Swap5103           Name            ± DINT_ORIGINAL            ± DINT_REVERSE            ± INT_HIGHLOW            ± INT_REVERSE            ± MGate5103:1            ± DINT_COUT | Controller Tags - Swap5103(controller Tags - Swap5103)         Scope: | Controller Tags - Swap5103(controller)           Scope:              ① Swap5103             ✓          Show:         All Tags           Name              二書 △ Value | Controller Tags - Swap5103(controller)           Scope: | Controller Tags - Swap5103(controller)           Scope:         Swap5103         Show:         All Tags           Name         ::=          Value         Force Mask         Style           + DINT_ORIGINAL         16#7856_3412         Hex           + DINT_REVERSE         16#1234_5678         Hex           + INT_HIGHLOW         16#5678         Hex           + INT_REVERSE         16#1234         Hex           + MGate5103:I         {}         {}           + MGate5103:O         ()         {}           + DINT_OUT         16#1234_5678         Hex |  |

Under the MGate's **I/O Data View**, select **PROFINET IO Controller <-- EtherNet/IP Scanner** data flow. The first four bytes are shown as 0x78, 0x56, 0x34, and 0x12.

# • I/O Data View

Auto refresh

| Data flow direction PR | Data flow direction PROFINET IO Controller < EtherNet/IP Scanner ▼ |    |    |    |    |  |  |
|------------------------|--------------------------------------------------------------------|----|----|----|----|--|--|
| Internal Address       | 00                                                                 | 01 | 02 | 03 | 04 |  |  |
| 0000h                  | 78                                                                 | 56 | 34 | 12 | 00 |  |  |
| 0010h                  | 00                                                                 | 00 | 00 | 00 | 00 |  |  |

Under the **TIA Portal Watch** table, the **InputModule** tag obtains the value 0x78563412. When using DWord Swap, the **InputDW** tag obtains the value of 0x12345678. When using Word Swap, the **InputW0** tag obtains the value of 0x5678

Copyright © 2020 Moxa Inc.

Page 9 of 10

# MGate 5103 Tech Note

and the **InputW2** tag obtains the value of 0x1234.

|   | i | Name          | Address | Display format | Monitor value |  |
|---|---|---------------|---------|----------------|---------------|--|
| 1 |   | "OutputDW"    | %MD0    | Hex            | 16#1234_5678  |  |
| 2 |   | "InputModule" | %ID0    | Hex 💌          | 16#7856_3412  |  |
| з |   | "InputDW"     | %MD4    | Hex            | 16#1234_5678  |  |
| 4 |   | "InputW0"     | %MW8    | Hex            | 16#5678       |  |
| 5 |   | "InputW2"     | %MW10   | Hex            | 16#1234       |  |
| 6 |   |               |         |                |               |  |

Copyright © 2020 Moxa Inc.

Page 10 of 10